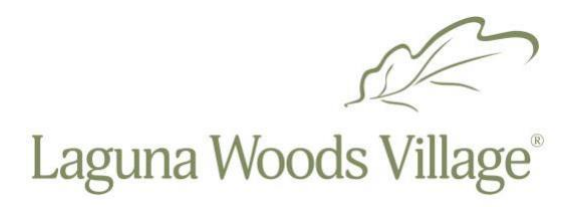

## **Online Registration Using the ActiveNet Reservation System**

- 1. Open your preferred web browser on your smartphone, tablet or computer.
- Enter the following web address in the URL field: https://anc.apm.activecommunities.com/villagereservations.
- 3. Click "Sign In/Up" on center of the webpage.
- 4. Follow the instructions.
- 5. Call staff for assistance if you experience a registration system error at **949-597-4227**, Monday through Friday from 9 a.m. to 4 p.m.
- 6. Click here to view an instructional video on how to use ActiveNet.